e-frit (Moodle プラグイン版) ドキュメント 作成者:飯高敏和 作成日2024年6月30日

#### はじめに

このドキュメントでは、Moodle プラグイン e-frit の仕様およびインストール方法を解説 する

#### 仕様

プラグインの機能はおおむね、PHP Exam System0.95 と e-frit0.85 の機能を Moodle 上で 実現するものである。「E\_DEPRECATED」エラーに対応させて、調整している

## 動作環境

Xampp7.4.26上の Moodle4.1.9 で動くように開発した

## インストール

通常の Moodle プラグインのインストールをしたうえで、Xoops モジュールと同様の初期 設定を行う。

moodleのblocksフォルダの下に、efritフォルダを展開する。
 blocks/efrit/data/constant\_dist.php

という構成になるようにする

- 2 Moodleの通常のプラグインインストール動作を行う
- 3 efrit/data フォルダを読み書き可能にする
- 4 管理者権限のあるユーザでログインする

# 5 編集モードを ON にする

| かて Home タッシュボード マイコース サイト智想       ひ い い い い い い い い い い い い い い い い い い い                                                                                                    | O localhost/mondle4          | 19/mg/index.php |                |         |              | A 12 | G D     | 1° @   | S        |
|----------------------------------------------------------------------------------------------------|------------------------------|-----------------|----------------|---------|--------------|------|---------|--------|----------|
| グッシュボード<br>タイムライン<br>(1007日・日村で部べ稿える、)<br>アウションを必須とする活動知道のりません。<br>たいソクシー<br>「本てのユースキ                                                                                                    | Home 9953#-# 74              | コース サイト管理       |                |         |              | ۵    | • 🚯 •   | HEN T  | F @)     |
| タイムライン         10000日・日村で悠べ載える・         10000日・日村で悠べ載える・         10000日・日村で悠く載える・         10000日・日村で悠く載える・         10000日・日村で悠く載える・         10000日・日村で悠く載える・         10000日・日村で悠く載える・         10000日・日村で悠く載える・         10000日・日村で悠く載える・         10000日・日村で悠く載える・         1000日・日村で悠く載える・         1000日・日村で悠く載える・         1000日・日村で悠く載える・         1000日・日村である・         1000日・日村である・         1000日・         100日・         100日・         100日・         10日・       10日・ <td><sup>/</sup>ッシュポード</td> <td></td> <td></td> <td></td> <td></td> <td></td> <td>モアクセス</td> <td>されたアイ</td> <td>*<br/>'74</td> | <sup>/</sup> ッシュポード          |                 |                |         |              |      | モアクセス   | されたアイ  | *<br>'74 |
|                                                                                                    | 9イムライン<br>(2007日 - ) (日村で第三編 | tő v            | 活動タイプまたに       | 応動名で検索で | ra )         |      | 1       | 擅      |          |
| アクション来必要とする活動におりません。<br>カレンダー<br>TKTのロース *                                                                                                    |                              | 1               | 1              |         |              |      | - 概約(0) | アイテムなし |          |
| カレンダー<br>TKT00-ス *                                                                                                    |                              |                 |                |         |              |      |         |        |          |
| TKT2CI-X #                                                                                                    |                              | アクションを必要とする     | 活動はありません       | lin.    |              |      |         |        |          |
|                                                                                                    | カレンダー                        | アクションを必要とする     | 活動はおりません       | lii.    |              |      |         |        |          |
| - 5月 2024年 06月 /月 - 7                                                                                                    | <b>ロレンダー</b><br>「ドイエロニース + ) | アクションを必要とする     | 4.<br>新動はおりません | 54<br>  | (MILLINGSON) |      |         |        |          |

6 「ブロックを追加する」で「efrit」を選ぶ

|          |                                 |                       |                             |                        |         |                                     |       | 1.1 |               |        |           |
|----------|---------------------------------|-----------------------|-----------------------------|------------------------|---------|-------------------------------------|-------|-----|---------------|--------|-----------|
| 00       | () localhest/mom                | diei410/my/iridau.php |                             |                        |         |                                     | A. 32 | 3   | 0 0           | æ      | · · · · · |
| NAT Home | 99528-1 743-                    | ス サイト開閉               |                             |                        |         |                                     |       | 0.0 | •             | 10ME   | *         |
|          |                                 |                       |                             |                        |         |                                     | i     |     |               |        | ж         |
|          | H                               | 100                   |                             |                        | r-5497) | WHENGA+4.9                          |       | + 7 |               | 4.6    |           |
|          | 2 TTCER                         |                       |                             |                        |         |                                     |       | -   |               |        |           |
|          | <ul> <li>→ JUL 98880</li> </ul> | 11.8                  |                             |                        |         |                                     |       | 最近  | Potze         | aut Pa | +0-       |
|          | タイムライン                          |                       |                             |                        |         | + • -                               |       | 6   | アナウン<br>純大田市ス | スメント   |           |
|          | [ mania - ] [ i                 | CATES - ABA S -       | 12.8                        | <b>₩</b> 947425        | 活動式で加速す | a                                   |       |     |               |        |           |
|          |                                 |                       |                             |                        |         |                                     |       |     |               |        |           |
|          |                                 |                       | 1                           |                        |         |                                     |       |     |               |        |           |
|          |                                 |                       |                             |                        |         |                                     |       |     |               |        |           |
|          |                                 | 1955                  | ン中心探モすらい                    | MUNORITA               | li.     |                                     |       |     |               |        |           |
|          |                                 | 1959                  | >4885450                    | BUNDET!                | <u></u> |                                     |       |     |               |        |           |
|          | カレンダー                           |                       | >*882350                    | 1000-09124             |         | + • •                               |       |     |               |        |           |
|          | カレンダー<br>(*********             | 1955                  | >★北京とすらは)                   | BORONIA                |         | + e -<br>Richtrach                  |       |     |               |        |           |
|          | カレンダー<br>「まへたのコース<br>・ JT       | 1955a<br>1            | 2024年 04                    | 80.80870<br>6 <b>7</b> |         | + • -<br>Bianco-+<br>M -            |       |     |               |        |           |
|          | カレンダー<br>「 *^trog-&<br>・ い<br>ヵ |                       | ンホビロシオ 200<br>2024年 00<br>ま | 6 <b>7</b>             |         | + • -<br>Riangeh<br>M -<br>H        |       |     |               |        |           |
|          | カレンダー<br>「********<br>・ い<br>月  |                       | 2024年 00<br>*               | 6 <b>7</b>             | *       | + • -<br>BiGAMATH<br>MI -<br>H<br>Z |       |     |               |        |           |

7 ブロックに表示された「初期設定のために管理者はこちらにアクセス」のリンクをクリ ックすると、設定ファイルが作成される